附件1

## 国家智慧教育平台注册与登录流程

国家智慧教育平台于 2022 年 3 月 28 日正式上线,该平 台是国家教育公共服务的一个综合集成平台,聚焦学生学习、 教师教学、学校治理、教育创新等功能,是教育部推出的数 字教育数字化战略行动取得的阶段性成果。

平台聚合了国家中小学智慧教育平台、国家职业教育智 慧教育平台、国家高等教育智慧教育平台和国家 24365 大学 生就业服务平台 4 个子平台。其中国家高等教育智慧平台集 成了包括中国大学 MOOC、学堂在线、智慧树、学银在线等 多家综合类和专业类公共在线课程平台的优质教学资源,是 全球课程规模最大、门类最全的国家高等教育智慧教育平台, 首批上线的 2 万门课程是从 1800 所高校建设的 5 万门课程 中精选的优质课程,汇聚了众多名师大家、院士学者课程, 覆盖了 13 个学科 92 个专业类,并实现多路径"一站搜索全 网好课",为全国高校师生和社会学习者提供高效便捷的教 与学服务。

## 一、通过平台网址注册账号

第一步: 输入 https://www.smartedu.cn/, 点击注册。

1

|                                                 | 智慧教育 [38%]                          | 智慧教育公共服务 <sup>。</sup><br>rt Education of Cl | 平台<br>hina ·       | 人人皆学处         | 心能学 时时                            | 词学               |       |         |            |
|-------------------------------------------------|-------------------------------------|---------------------------------------------|--------------------|---------------|-----------------------------------|------------------|-------|---------|------------|
|                                                 | 首页 中小学智慧教育                          | 智慧职教                                        | 智慧高教               | 服务大厅          | 地方平台~                             | 99               | 12.01 |         |            |
| 58<br>1995 (1995)<br>1995 (1995)<br>1995 (1995) |                                     |                                             | 教师日                |               |                                   |                  |       | 第一步:点击; | <u>109</u> |
|                                                 | でであった。<br>国家中小学<br>智慧教育平台<br>・ 课后服务 | 课程教学 ・体育<br>・教师研修 ・家庭                       | ·美育 ·劳<br>教育 ·教改经验 | 动教育<br>1 · 教材 | 服务大<br>24365 <sup>国家大</sup><br>服务 | 厅<br>学生就业<br>平 台 | 就业服务  |         |            |
|                                                 | ・徳育・                                | 课程教学 ·体育                                    | ·美育 · 劳            | 动教育           | 我要求职                              | 彩要招聘             | 転勤    |         |            |

## 第二步:在注册界面如实填写本人真实信息。注意:学校

| 获取智慧           | 效中国通行证        | 4                   |  |
|----------------|---------------|---------------------|--|
|                | 1 为保제         | 服务质量,请务必准确填写本人真实信息! |  |
| 第二步:如实填写本人直实信息 | * 用户身份 👤 请说   | <del>封拜身份</del> -   |  |
|                | * 真实姓名 📃 诗词   | 前入姓名                |  |
|                | * 证件类型        | 国居民身份证              |  |
|                | * 证件号码 🔤 请输   | 0入证件号               |  |
|                | * 掷足换子 + 爆足换子 | 17学校                |  |
|                | • 手机号 🗌 调整    | 8入手机号               |  |
|                | 请填写本人         | 手机带,可作为账号登录         |  |
|                | * 验证码 🔽 请福    | 約1%<br>並<br>認知道信念证明 |  |

## 栏请选择武汉外语外事职业学院。

|      | 获取智教中国通行证          |              | 2 |
|------|--------------------|--------------|---|
|      | () 为保障服务质量,请务      | 》准确填写本人真实信息! |   |
|      | 选择学校               | ×            |   |
|      | 日,這使用中國全國進行這些有機構造業 | ationate Q   |   |
|      | 加以学校               |              |   |
|      | -                  |              |   |
|      |                    |              |   |
| 1000 | 1 下一四              | 共1页          |   |
|      | 柳定                 | 取時           |   |
|      |                    |              |   |
|      |                    |              |   |

第三步: 注册信息填写完毕后弹出通行证,请保存该通行证 ID 和初始密码,并根据 ID 和初始密码进行平台登录。

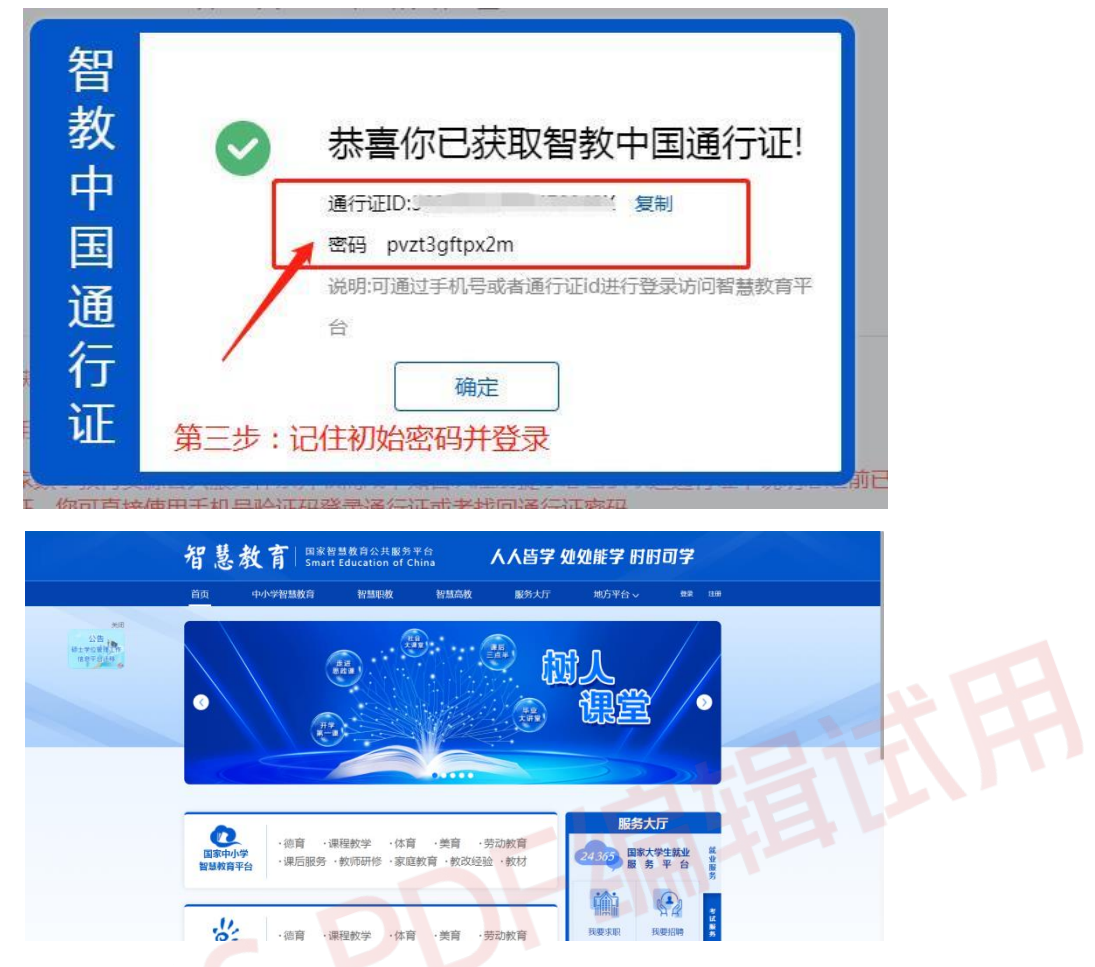

第四步:登录成功后点击页面右上角姓名进入信息管理界面对密

|                                                  | 智教中国通行证                                                                                                    |                                                                                                  |
|--------------------------------------------------|----------------------------------------------------------------------------------------------------|--------------------------------------------------------------------------------------------------|
| 通行证信息 授权管理 · · · · · · · · · · · · · · · · · · · | 2 金 智慧轨迹                                                                                                    |                                                                                                  |
| 性别男身份<br>医或激化器<br>学校<br>通话知道 420000319878720384  | <ul> <li>智称中国通行证</li> <li>国家智慧教育公共服务平台</li> <li>国家智慧教育公共服务平台</li> <li>国家智慧教育公共服务平台</li> <li>国家智慧教育公共服务平台</li> <li>智教中国通行证</li> </ul> | 2022-10-17 01:34<br>2022-10-17 01:33<br>2022-10-17 01:32<br>2022-10-14 16:53<br>2022-10-14 16:52 |
| 選行面D #8855<br>手机号 - 38540<br>证件号                 | <ul> <li>• 国3</li> <li>(2) 国家中小学智慧校育平台</li> </ul>                                                                                    | 2级 ●・・・<br>回家职业教育智慧教育平台・<br>教师能力提升中心                                                             |

注意:请妥善保存帐号和密码。

二、通过微信注册账号

第一步:打开微信-搜索"国家智慧教育公共服务平台",进入 **官网后点击登录**。

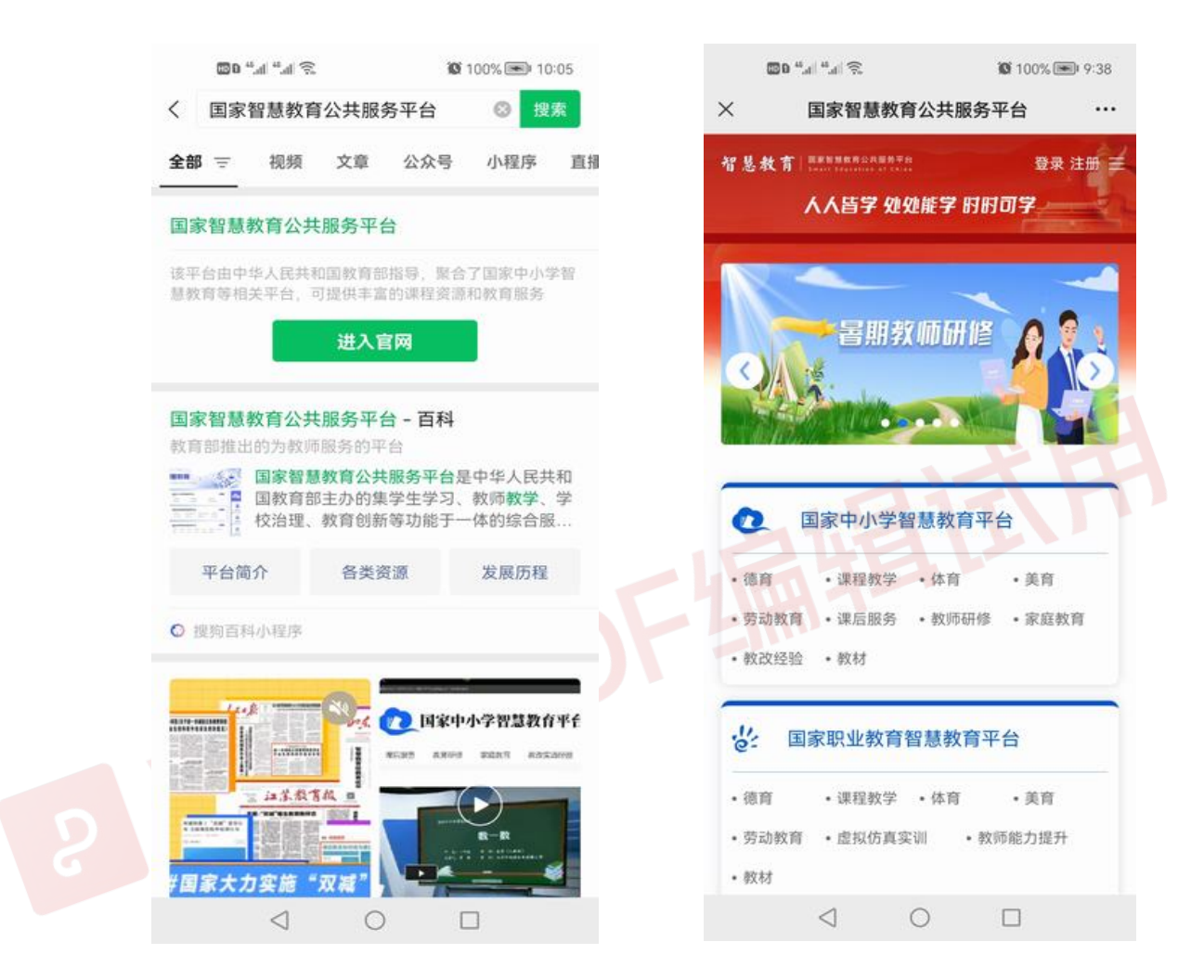

第二步:点击登录按钮下方的"获取通行证",跳转到平台注册 界面,后续注册流程及要求同网页版。

| 家智慧教育公共服务平台                                   | 1             | × 国家智慧教育公共        |
|-----------------------------------------------|---------------|-------------------|
| 、育   国家智慧教育公共服务平台<br>Smart Education of China | all p         | <b>荪取智教</b> 中国通行说 |
|                                               |               |                   |
|                                               |               | ● 为保障服务质量,请务必知    |
|                                               |               | ▲ 请选择身份           |
| 3 1                                           | <b>W</b>      | 🔑 请输入姓名           |
|                                               |               | 💿 中国居民身份证         |
| 通行证登录 短(                                      | 信登录           | 100 请输入证件号        |
| 值行证ID/手机号                                     |               |                   |
| 密码                                            |               | +绑定孩子             |
| 正码 したらい                                       | / 4           |                   |
| 受录                                            |               | ▲ 请选择学校           |
| 行证 找回密码                                       |               | ↓ 请输入手机号          |
|                                               |               | 请填写本人手机号,可作为账     |
| (国教育部<br>(木与资源发展中心(中央电                        | h (v stratet) | 12 请输入验证码         |

PROPERTY IN THE REPORT OF THE REPORT OF THE